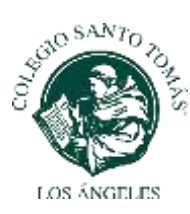

## **CIRCULAR N19**

## viernes 14 de mayo 2021

## INSTRUCTIVO PARA EL PAGO DE LA MENSUALIDAD ONLINE A TRAVÉS DE FULL COLLEGE

- 1. Ir al sitio web: <u>www.fullcollege.cl</u>
- 2. Ingresar el usuario y contraseña.
  - Usuario: es el Rut del apoderado o tutor económico, sin puntos ni dígito verificador. Ejemplo: si su Rut es: 12.345.678-9 su usuario sería: 12345678
  - **Clave:** en el caso que sea la primera vez que ingresa al sitio de Full Collage y que no haya realizado el cambio de clave, ésta será inicialmente: 12345

Se recomienda que modifique su clave, utilizando el ícono cambio de clave.

3. Seleccionar la opción Apoderado y luego hacer click en ingresar.

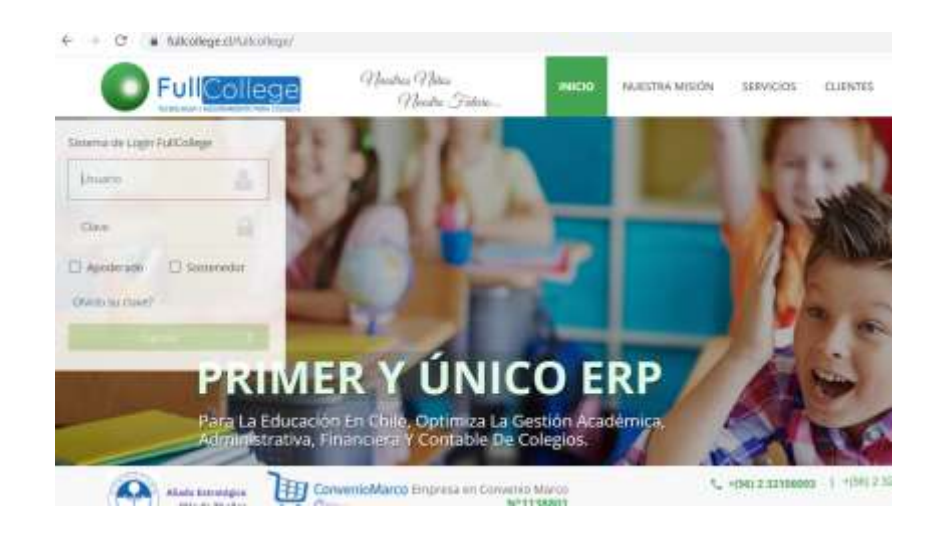

## Para realizar el pago

Una vez que ingrese y se encuentre en el "Escritorio Full College", debe seguir los siguientes pasos:

1.- Hacer click sobre el ícono "PAGOS", que se encuentra en la parte superior derecha de la página.

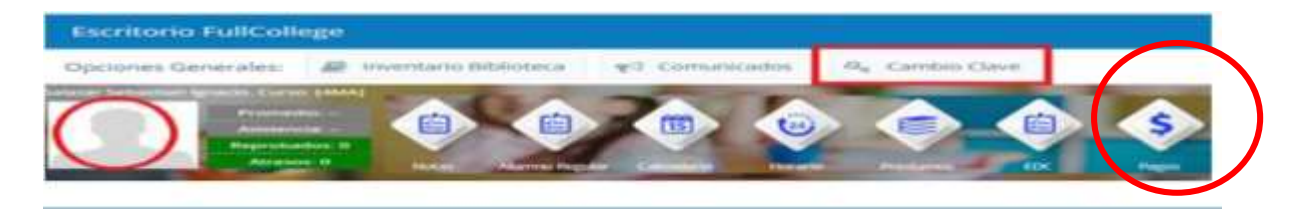

2.- En la parte inferior de la página, podrá ver la información de la mensualidad de su pupilo. Debe seleccionar el mes o los meses a pagar en la parte izquierda de la lista y luego hacer click en el botón de webpay.

| Ano I  | Mes | Concepto              | Miunto(\$)  | Descuento(\$) | Deuida(9)    | A Fagar(\$) |
|--------|-----|-----------------------|-------------|---------------|--------------|-------------|
| 2020   | 3   | MATRICULA             | 55000.00    | 0.00          | 55000.00     | 0.00        |
| 2020   | 4   | ESCOLADIDAD           | 65200.00    | 0.00          | 65,200.00    | 0.00        |
| 3 2020 | 5   | ESCOLARIDAD           | 65200.00    | 0.00          | 65200.00     | 0.00        |
| 3 2020 | 6   | ESCOLARIDAD           | 65200.00    | 0.00          | 65200.00     | 0.00        |
| 1 2020 | 2   | ESCOLARIDAD           | 65200.00    | 0.00          | 65200.00     | 0.00        |
| 2020   |     | ESCOLANIDAD           | 65000.00    | 34000.00      | 30500.00     | 0000        |
| 2000   | 75  | INCOLABIDAD           | 43000.00    | 34500.00      | 30500.00     | 0.00        |
| 3 2000 | 10  | ISC CR. AMIDAD        | 100000      | 24100.00      | 10100.00     | 0.00        |
| 3 202  | \$1 | 15COCAMBAD            | 45000.00    | Dis Distance  | 30500.00     | 1000        |
|        | -   | Income and the second | <br>atom as | and only on   | Annual state |             |

3.- Luego de eso, el proceso de pago continuará a través de webpay. Por ello, es importante que tenga activada la opción de permitir las ventanas emergentes.

4.- Una vez que haya realizado el pago, al final del proceso se emite una boleta electrónica.

En el caso que requiera ver su estado de pago o imprimir las boletas emitidas a la fecha, puede acceder a esa información haciendo click en el ícono "EDC", que se encuentra en la parte superior, a la izquierda del ícono de "Pagos"

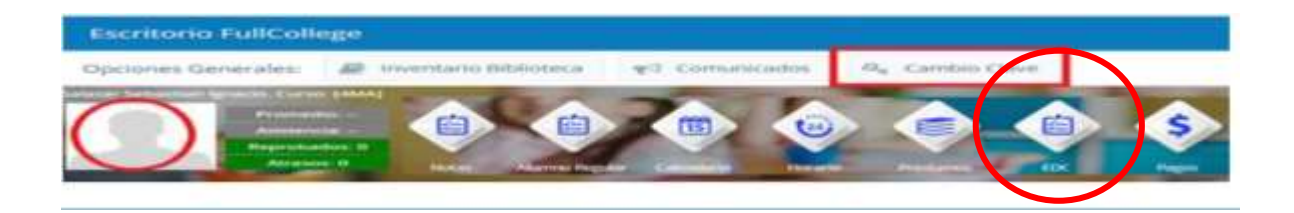

Para dudas y consultas, puede escribir a: <u>emansilla@santotomas.cl</u> - teléfono: 43-2545010 (Jefe Administrativo), o a <u>ppinom@santotomas.cl</u> , teléfono 43-2545013 (Recaudador).

Atentamente;

Colegio Santo Tomás de Los Ángeles